#### M - M A N U 2 O 1 4 O 6 - O 1 I'O DATA

### 無線 L A N ル ー タ -かんたんセットアップガイド

# 

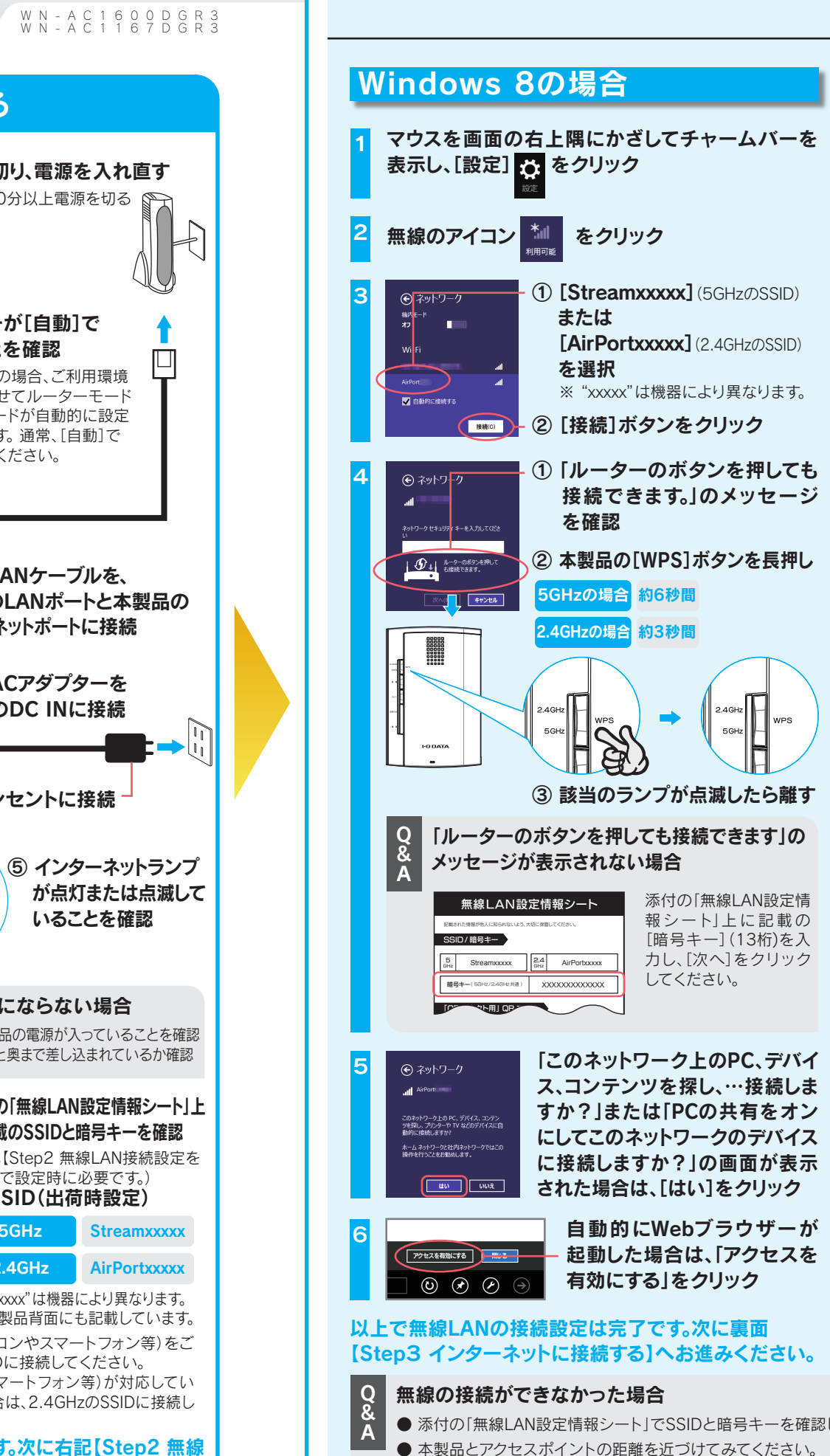

■ セットアップ手順

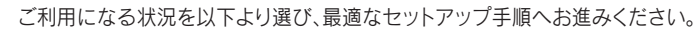

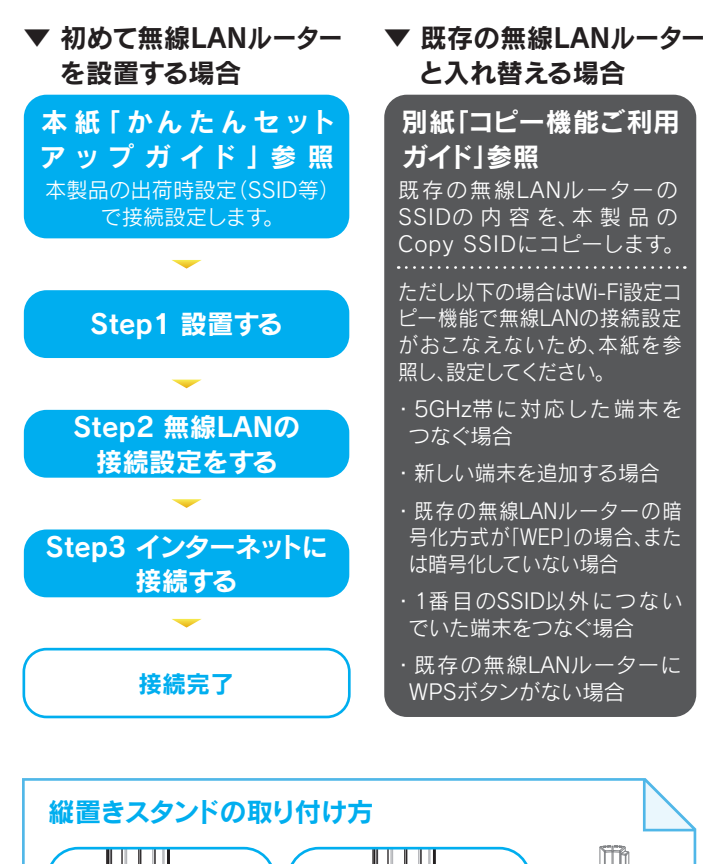

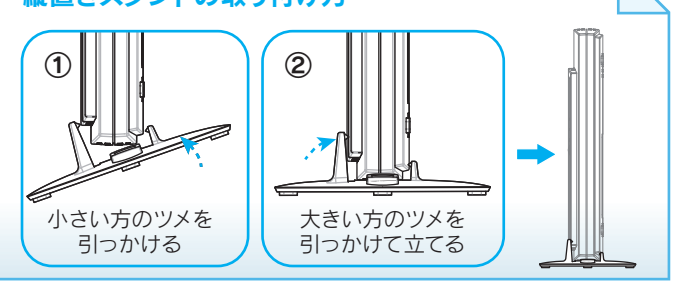

| 壁掛けで使う場合                        |                             |  |
|---------------------------------|-----------------------------|--|
| 弊社Webページより「画面で見るマニュアル」をご参照ください。 |                             |  |
| WN-AC1600DGR3の場合                | http://www.iodata.jp/r/4725 |  |
| WN-AC1167DGR3の場合                | http://www.iodata.jp/r/4726 |  |

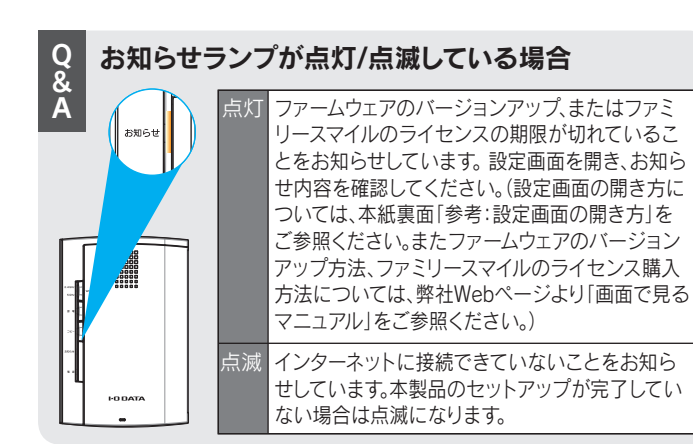

# Step1 設置する

Ⅰ モデムの電源を1分以上切り、電源を入れ直す

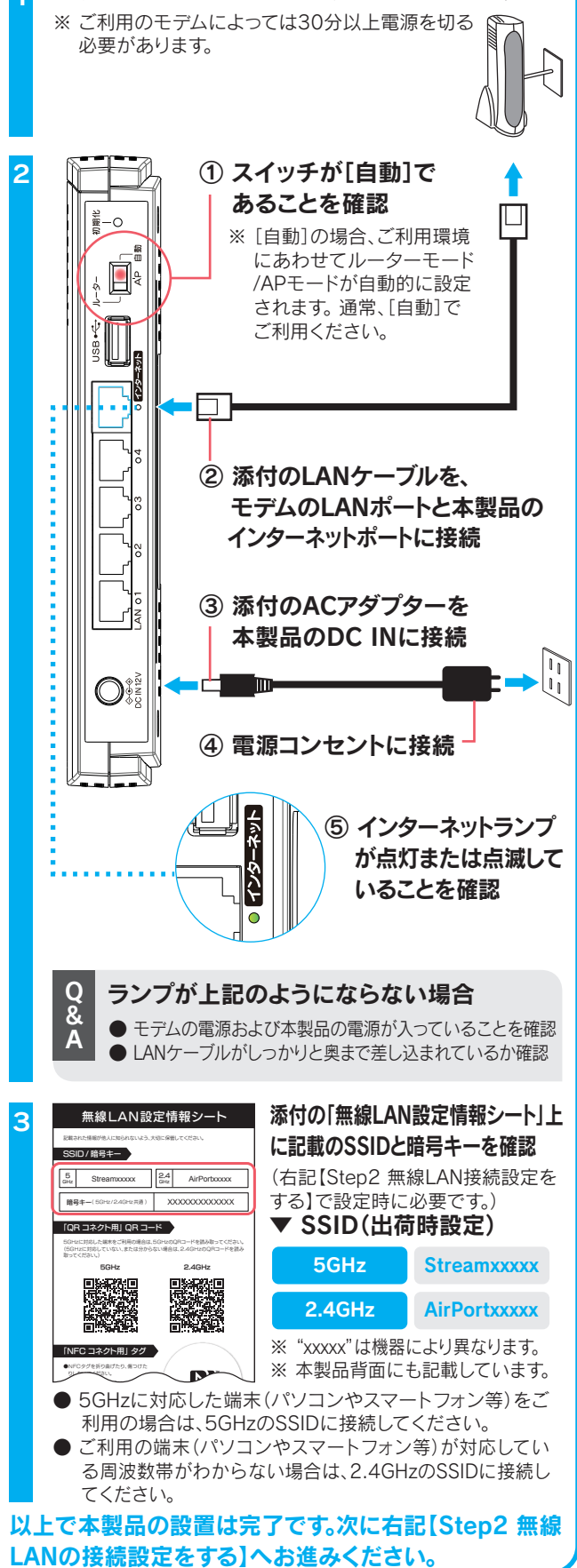

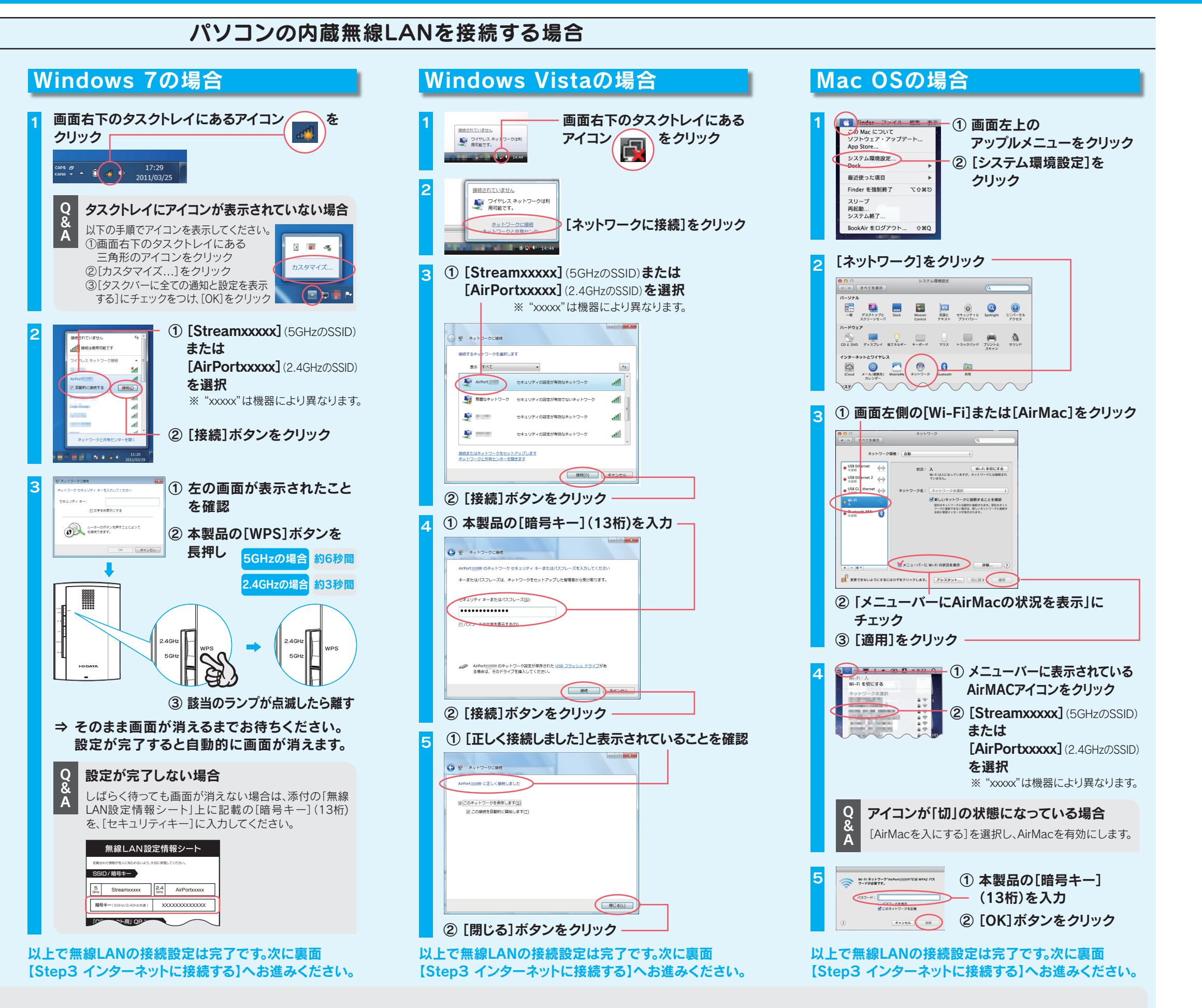

● 添付の「無線LAN設定情報シート」でSSIDと暗号キーを確認し、接続をやり直してください。

 ● パソコンの内蔵無線LAN機能が無効(OFF)になっている場合は、有効(ON)に設定してください。詳しくはパソコンの取扱説明書をご参照ください。

# スマートフォン/タブレットを接続する場合

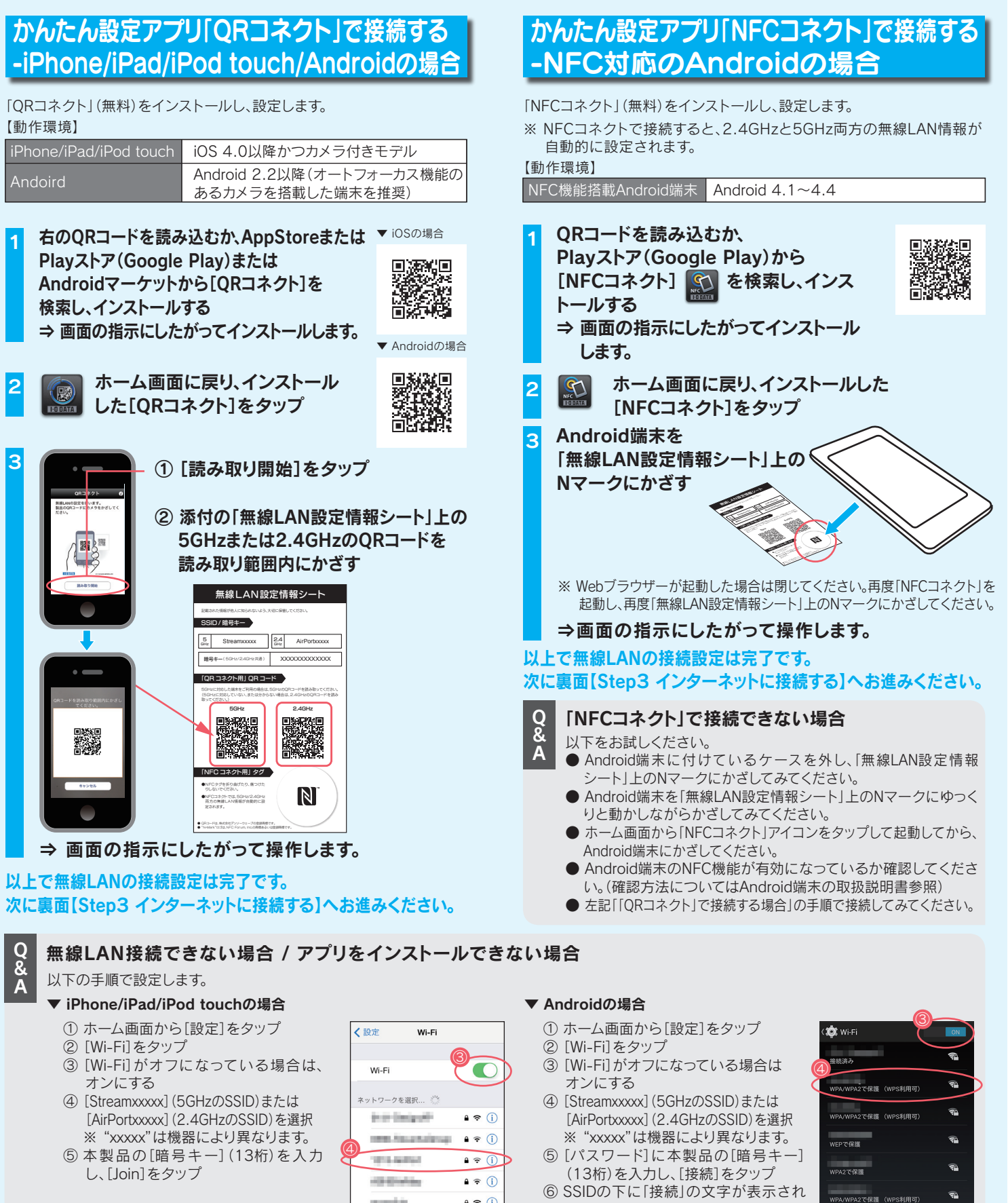

以上で無線LANの接続設定は完了です。 次に裏面【Step3 インターネットに接続す る】へお進みください。

#### . . ていることを確認 € ╤ ( Colorado 1934 ê ≑ (ì 以上で無線LANの接続設定は完了です。

monthly .

and the second second se

次に裏面【Step3 インターネットに接続する】へお進みください。

# Step3 インターネットに接続する

自動的にWebブラウザー(Internet Explorer等)が起動しなかった場合は、Webブラウザーのアイコンをダブルクリックし、 起動する

▼ 「インターネットへアクセスできませんでした」と 表示された場合

# [かんたん接続]→[かんたん接続]の順にクリック インターネットヘアクセスできませんでした。 [かんたん接続]ボタンで設定を行なってください 設定画面へのんたん接続 インターネット接続を自動的に判定します。 かんたん接続ボタンをクリックしてください。 一かんたん接続

▼ インターネット画面が表示された場合

以上で設定は完了です。 インターネットをお楽しみください。

### ▼ エラーが表示された場合

メッセージの内容にしたがって対処してください。

#### 「インターネット接続ができません。本製品をAPモードに 変更してください。」

- 〕 [終了]をクリックします。
- ② 右記[参考: 動作モードを切り替える方法|を参照し、 APモードに変更してください。

# 「ブリッジモードではインターネット回線の種別を自動的 に検出できません。・・・」

- 〕 [終了] をクリックします。
- ②本製品を出荷時に戻してから、無線LANの接続設定を やり直してください。

#### 「インターネットポートが未接続か、通信ができない状態に なっています。・・・」

#### ① [終了]をクリックします。

- ② LANケーブルの接続・接触を再確認してください。また モデム・ONUの電源が入っているかどうか、確認してく ださい。
- ③本製品の設定画面より[インターネット]メニューを開 き、ご利用環境にあった設定をおこなってください。

#### 「インターネットに接続できませんでした・・・」

- ① [終了]をクリックします。
- ② LANケーブルの接続・接触を再確認してください。また モデム・ONUの電源が入っているかどうか、確認してく ださい。
- ③ モデムの電源を30分以上切ってください。
- ④本製品の設定画面より[インターネット]メニューを開き、 ご利用環境にあった設定をおこなってください。

### Q インターネットに接続できない場合

- 右記「参考:動作モードを切り替える方法」を参照し、AP モードに変更してください。
- それでも解決しない場合は、弊社Webページより「画面で見 るマニュアル」を開き、【困ったときには】をご参照ください。

| WN-AC1600DGR3の場合 | http://www.iodata.jp/r/4725 |
|------------------|-----------------------------|
| WN-AC1167DGR3の場合 | http://www.iodata.jp/r/4726 |

### ▼ ユーザーIDとパスワードの入力画面が表示された場合

#### ① プロバイダーから案内されている資料をもとに [ユーザーID]と[接続パスワード]を入力

- ※ ユーザー IDはプロバイダーにより「接続ID」、「認証ID」、 「ログインID」、「接続ユーザー名」などと表示されている 場合があります。
- ※ 接続パスワードはプロバイダーにより「認証パスワード」、「ロ グインパスワード|などと表示されている場合があります。
- ※ 特に指定がない個所は空欄(又は初期値)のまま変更する 必要はありません。
- ※ NTTフレッツシリーズの場合は、ユーザー IDに@マーク から後ろも全て入力します。
- ※ 入力内容が不明な場合は、ご契約のプロバイダーにお問 い合わせください。

、イダーから指定されたユーザーIDと接続パスワードを設定してください。 ・ユーザーIDと接続バスワードはプロバイダーの資料を確認してください。 ITTフレッシンリーズなど、動から後ろの部分も入力してください。 マ文字、小文字の違いにご注意ください。

# (完了) キャンセル

- ② [完了]をクリック
- ③ [終了]をクリック
- ④ ファミリースマイルをご利用になる場合は [ファミリースマイルの設定画面へ]をクリック、 利用しない場合は、[ステータス画面へ]をクリック

以上で設定は完了です。 インターネットをお楽しみください。

### Q 転送速度が遅い場合

他の機器と電波が干渉している可能性があります。周波数 を20MHzに変更してみてください。本製品の設定画面を開 き、「無線設定]→「詳細設定]タブで設定します。(右記「設定 画面の開き方」参照)また設定内容について詳しくは弊社 Webページより「画面で見るマニュアル」をご参照ください。

WN-AC1600DGR3の場合 o://www.iodata.jp/r/4725

N-AC1167DGR3の場合 tp://www.iodata.ip/r/4726

# 参考:設定画面の開き方

本製品の設定画面では、本製品の詳細な設定やプリントサーバー機能などのその他機能の設定がおこなえます。 ※ 設定画面の開き方には、以下の2つの方法があります。

※ 設定画面は、本製品がパソコンにLAN接続されていれば(インターネットに接続されていなくても)、開くことができます。

# t-Friestrick ) 設定アプリ「Magical Finder」を利用して開く

設定アプリ「Magical Finder」をダウンロードし、インストールして利用します。 ※ 本製品をAPモードでご利用の場合、IPアドレスはDHCPから取得になります。取得したIPアドレスは「Magical Finder」で確認できます。 ※ スマートフォンからは一部のメニューのみ設定できます。

### ■ パソコンの場合

- ▼ Windowsの場合
  - 1 http://www.iodata.ip/r/3022 にアクセス
  - ② ご利用のOSを選択し、ダウンロードをクリック
  - ③ [実行]をクリック
  - ④ デスクトップ上にダウンロードした [mfinderXXX.exe]ファイルをダブルクリック
  - 5) [mfinderXXX]フォルダを開き、 [MagicalFinder.exe]をダブルクリック
- ※ XXXには数字が入ります。

### Mac OSの場合

### 1 http://www.iodata.jp/r/3022 にアクセス

- ② ご利用のOSを選択し、ダウンロードをクリック
- ③ Dockの[ダウンロード]→ [MagicalFinder\_for\_Mac\_XXX.dmg] ファイルの順にダブルクリック
- ① デスクトップ上の[MagicalFinder for Mac XXX]→[Magical Finder]の順に ダブルクリック
- 5 インターネット上からのダウンロードファイル を開く場合の警告が表示された場合、 [開く]をクリック
- ⑥ お使いのパソコンに設定してあるパスワード を入力し、[OK]ボタンをクリック
- ※ XXXには数字が入ります。

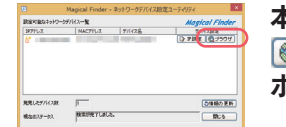

本製品のIPアドレスの ボタンをクリック

### 設定画面が表示されます。

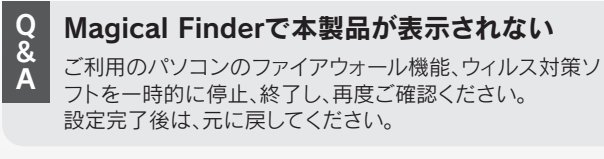

## ルーターモード時の場合) IPアドレスを入力して開く

### Webブラウザーを開き、http://192.168.0.1/ にアクセス (出荷時設定の場合)

| Chttp://192.168.0.1/ - Windows Internet Explorer   |                     |  |
|----------------------------------------------------|---------------------|--|
| Google + #10://1921680.1/ ● 49 × Google            | P-                  |  |
| 🛊 🔅 🗿 http://1921680.1/ 👘 🖓 ・ 📓 ・ 🔒 ・ 🖓 ページ(型・ 🔅 ! | y−µ( <u>0</u> ) • » |  |
|                                                    |                     |  |
| 設定画面が表示されます。                                       |                     |  |

※ 設定画面が開けない場合は、上記「設定アプリ「Magical Finder」を利用して開く」の手順で開いてください。

### ■スマートフォンの場合

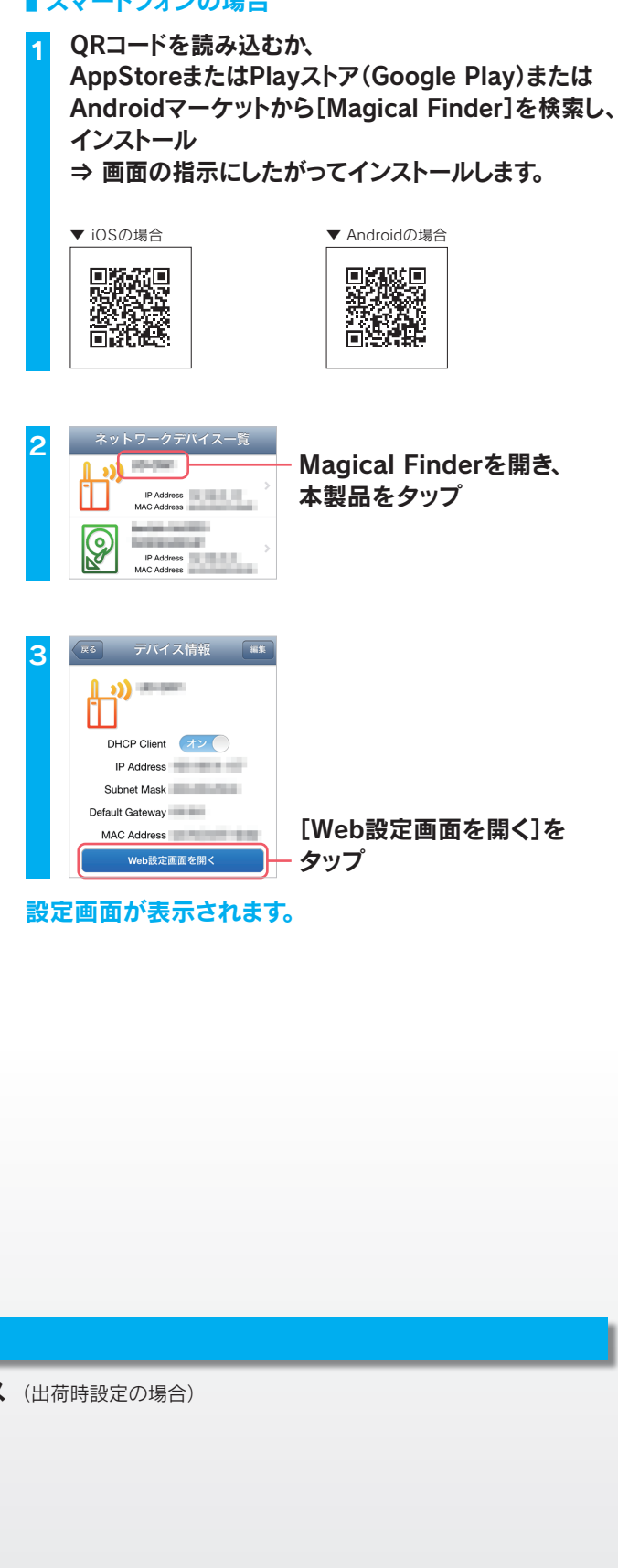

| 参考:ゲーム機をつなぐ場合の接                                                                                                    | 続設定手順 ※ その他のゲーム機への接続については、弊社Webページ<br>より「画面で見るマニュアル」をご参照ください。                                                                                                    |
|----------------------------------------------------------------------------------------------------|----------------------------------------------------------------------------------------------------|
| ゲーム機等の子機を追加する場合は、以下の手順で設定しま<br>※ 事前にパソコンと本製品を接続してください。(本紙表面                                                                               | ます。<br>i参照)<br>WN-AC1600DGR3の場合)http://www.iodata.jp/r/4725<br>WN-AC1167DGR3の場合)http://www.iodata.jp/r/4726                                                                                                    |
| ニンテンドー3DSの場合                                                                                                    | PSPの場合                                                                                                    |
| 1 HOMEメニューより[本体設定]をタッチ                                                                                                    | 1 → ポットワーク設定 ホームメニューの[設定]から[ネットワーク設定]<br>を選び、〇ボタンを押す                                                                                                    |
| 2<br><sup>1ンターネット</sup><br><sup>1ンターネット</sup><br><sup>2</sup><br><sup>1ンターネット</sup><br><sup>2</sup><br><sup>1ンターネット</sup><br><sup>2</sup> | 2<br><sup> </sup>                                                                                                    |
| 3<br>(ハクーネット接続設定)<br>DS Vフト用設定<br>その他の情報<br>もと23 密                                                                                        | 3<br><sup>● # ネットワーク届定</sup>                                                                                                    |
| 4                                                                                                    | 4<br>Prtuz LAN BZZ<br>(検索する]にカーソルを合わせ、<br>方向キーの右(→)を押して、<br>接続するアクセスポイントを検索する                                                                                                    |
| 5<br>あなたのインターネット接続環境に<br>合わせた 超定方法を<br>二変内いたしましょうか?<br>自分で設定する]をタッチ<br>(自分で設定する]をタッチ                                                      | 5<br>************************************                                                                                                    |
|                                                                                                    | 6 方向キーの右(→)を押して、次の画面へ進む                                                                                                    |
| 6<br>アクセスポイントを検索<br>(1)(1)(1)(1)(1)(1)(1)(1)(1)(1)(1)(1)(1)(                                                                              | 7<br><sup>●</sup> <sup>●</sup> <sup>*</sup> <sup>*</sup> <sup>●</sup> <sup>●</sup> <sup>*</sup> <sup>*</sup> <sup>*</sup> <sup>*</sup> <sup>*</sup> <sup>*</sup> <sup>*</sup> <sup>*</sup> <sup>*</sup> <sup>*</sup> |
| 7<br>フッシュボタンによる<br>アッシュボタンによる<br>接続]をタッチ<br>PIN λカによる操統                                                                                   | 8 本製品と同じ暗号キー(13桁)を入力し、方向キーの右(→)を<br>押して、次の画面へ進む                                                                                                    |
| 8       ① 本製品の[WPS]ボタンを約3秒間長押し         ②       [2.4GHz WPS]ランプが点滅したら離す                                                                    | 9<br>● キットワーク健定<br>「かんたん]を選び、<br>方向キーの右(→)を押して、<br>次の画面へ進む                                                                                                    |
| 24GHz<br>5GHz<br>1<br>1<br>1<br>1<br>1<br>1<br>1<br>1<br>1<br>1<br>1<br>1<br>1<br>1<br>1<br>1<br>1<br>1<br>1                              | 10<br><sup>● キットワーク選定</sup><br><sup>● 田 &amp; &amp; &amp; A 、 → トワーク接続の名前を入力し、<br/>方向キーの右(→)を押して、<br/>次の画面へ進む</sup>                                                                                                  |
| ■ 「」 - 」」<br>9 [OK]をタッチ                                                                                                    | 11<br>● まマトワーク鍵型<br>「<br>「<br>「<br>「<br>「<br>」<br>「<br>」<br>「<br>」<br>「<br>」<br>」                                                                                                    |
| インターネットへの接続テストが始まります。<br>接続テストに成功したら、設定は終了です。<br>インターネットをお楽しみください。                                                                        | ○ボタンで設定を保存します。保存が完了したら接続テストをおこなって<br>ください。以上で設定は終了です。インターネットをお楽しみください。                                                                                                    |

## 参考:動作モードを切り替える方法

通常は[自動]の設定のままでも、環境に合わせてAP(アクセスポイント)またはルーターモードに切り替わります。 必要に応じて、手動で切り替えることができます。

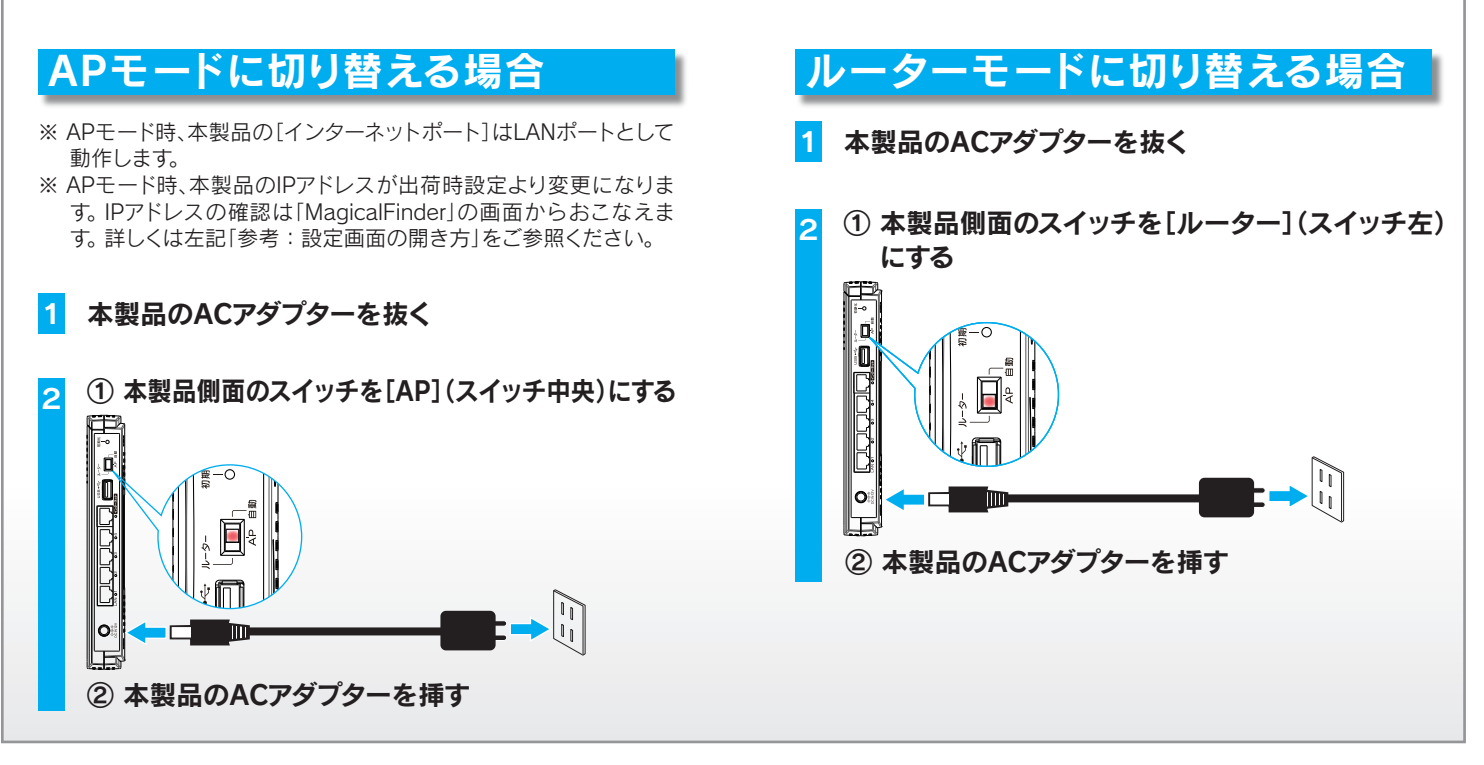

| 参考: 便利な機能を使いこなそう<br>本製品には無線LANルーター機能以外にプリントサーバー機能があります。   |                              |                                                        |  |  |
|-----------------------------------------------------------|------------------------------|--------------------------------------------------------|--|--|
| USBプリンターをつなぐ                                              |                              |                                                        |  |  |
| ご利用方法により、利用する機能やアプリケーションが異なります。                           |                              |                                                        |  |  |
| 利<br>用<br>方<br>方<br>法<br>印刷したい場合                          | 複数人で同時に印刷したい場合               | パソコンからプリンターや<br>スキャナーを使う場合                             |  |  |
| マ<br>空<br>テ<br>ア<br>が<br>料<br>Webページより<br>『iPrint取扱説明書』参照 | 弊社Webページより『画面で見るマニュアル』<br>参照 | 別紙『net.USBクライアントご利用ガイド』または<br>弊社Webページより『画面で見るマニュアル』参照 |  |  |

### 有害サイトへのアクセスを制限する

「ファミリースマイル」(インターネットアクセス制限機能)は、詐欺サイトやウイルス配布サイトなどへのアクセスを制限し、 安心してインターネットを利用することができるフィルタリングサービスです。

ファミリースマイル

別紙『ファミリースマイル設定ガイド』または弊社Webページより『画面で見るマニュアル』の参照

※ その他の便利な機能や、以下の設定などについては、弊社Webページより『画面で見るマニュアル』をご参照ください。 {ポートの開放 / ファームウェアのバージョンアップ / 出荷時設定に戻す方法 / ECOモード設定 / 壁掛け方法 }

『画面で見るマニュアル』、『iPrint取扱説明書』は以下にアクセス

▼ WN-AC1600DGR3の場合

- ▼ WN-AC1167DGR3の場合
- http://www.iodata.jp/r/4725
- http://www.iodata.jp/r/4726